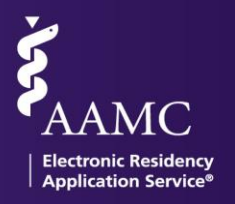

#### **Reviewing Applicant Interview Data in Reports**

To support you and your students during this important time, ERAS is introducing a new feature designed to enable students to share their interview information with you, their Designated Dean's Office (DDO), and support you in deriving further insights from the interview invitation process.

Key items to note:

- Encourage your students to release their interview information by giving their consent in MyERAS. Refer to MyERAS: Sharing & Adding Interview Invitations.
- After students have given their consent, Invitations titled "RSVP" and received through the ERAS Message Center will automatically be transferred to the Dean's Office WorkStation (DWS). Invitations received through the ERAS Message Center and not titled "RSVP" as well as interview invitations from other sources, must be manually entered by your students to appear in the Dean's Office WorkStation (DWS).
- The report will display real-time data from the student's MyERAS Calendar. You can export this information into a CSV or PDF file.
- Students can revoke their consent at any time.

# **Steps to Accessing Applicant**

#### **Interview Data**

Log into DWS and from the navigation bar, click on "Reports"

- In the Reports Dashboard, scroll to the bottom of the screen and select "Interview Status by Applicant" report
- 2. Scan through the list of your applicants and their interview information.

**Note:** If an applicant is not listed, it means that they have not shared or stopped sharing their data.

- 3. Select an applicant to view their Interview Invitation information
- Click on "+" in each sub-menu to reveal more details:
  - Program name & Specialty

| Reports                                       | Sample data pictured |
|-----------------------------------------------|----------------------|
| Show list of reports                          |                      |
| Interview Status by                           | Applicant            |
| Collapse All     * Asterisk indicates Prior Y | /ear Graduate        |
| — Gordon, Barbara (2106                       | :1128)               |
| + Invited (8)                                 |                      |
| + Scheduled (3)                               |                      |
| + Waitlisted (1)                              |                      |
| + Declined/Cancelled                          | (1)                  |
|                                               |                      |

NEED HELP? Contact the Client Technical Support Monday-Friday 8 a.m.- 6 p.m. ET at 202-828-0413

Association of American Medical Colleges

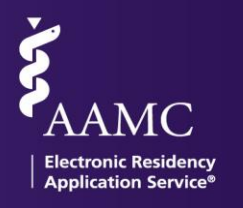

- o Interview Data Source: indicates the origination of the invitation
  - ERAS RSVP Event: Invitations titled "RSVP" and received through the ERAS Message Center that automatically populate in the applicant's Calendar.
  - Applicant-Entered: Invitations your students receive through the ERAS Message Center and not titled "RSVP", as well as interview invitations from other sources, that are manually entered by the student.
- Interview statuses
  - For ERAS RSVP Events: status are updated in real time via the ERAS service.
  - For Applicant-Entered: invites, statuses will be updated by the student in their MyERAS Calendar.
- Interview Date

# **Downloading Applicant Interview Data**

- 1. Log into DWS and from the navigation bar, click on "Reports"
- 2. In the Reports Dashboard, scroll to the bottom of the screen and select "Interview Status by Applicant" report
- 3. Click on the purple, "Export to CSV" button found on the upper right-hand of the page.

| Reports                                                                                                    |        |
|----------------------------------------------------------------------------------------------------|--------|
| Bhow list of reports  Interview Status by Applicant      Collapse All      Asterick indicates Prior Year Graduate | Help O |

# **Analyzing Applicant Interview Data**

The Applicant Interview Data is available in a handy .csv file format and contains all the information that is shared by your applicants.

Sample CSV data file

| - 48 | · ·       |                          |                              | 0                        | -                 |                        | <b>U</b>             |
|------|-----------|--------------------------|------------------------------|--------------------------|-------------------|------------------------|----------------------|
| 1    | AAMC ID   | Applicant Name           | Program Name                 | Specialty                | Interview Status  | Interview Date         | Interview DataSource |
| 92   | 21061128  | Gordon, Barbara          | AAMC Emergency Medicine      | Emergency Medicine       | Invited           | 9/30/2020              | Applicant-Entered    |
| 93   | 21061128  | Gordon, Barbara          | AAMC Emergency Medicine      | Emergency Medicine       | Scheduled         | 9/17/2020              | ERAS RSVP Event      |
| 94   | 21061128  | Gordon, Barbara          | AAMC Emergency Medicine      | Emergency Medicine       | Scheduled         | 11/3/2020              | Applicant-Entered    |
| 95   | 21061128  | Gordon, Barbara          | AAMC Emergency Medicine      | Emergency Medicine       | Scheduled         | 8/5/2020               | Applicant-Entered    |
| 96   | 21061128  | Gordon, Barbara          | AAMC Emergency Medicine      | Emergency Medicine       | Waitlisted        | 9/29/2020              | Applicant-Entered    |
| 97   | 21061128  | Gordon, Barbara          | AAMC Emergency Medicine      | Emergency Medicine       | Declined          | 9/24/2020              | Applicant-Entered    |
| 98   | 21214898  | Hamilton, Lisa           | Brooklyn Hospital Center Pr  | Family Medicine          | Invited           | 10/27/2020             | Applicant-Entered    |
| 99   | 21214898  | Hamilton, Lisa           | McGaw Medical Center of N    | Child Neurology (Neuro   | Invited           | 10/10/2020             | Applicant-Entered    |
| 100  | 21214898  | Hamilton, Lisa           | Southern Illinois University | Family Medicine          | Waitlisted        | 6/1/2020               | Applicant-Entered    |
| 101  | 21214898  | Hamilton, Lisa           | Children's Hospital of Los A | Child Neurology (Neuro   | Waitlisted        | 10/9/2020              | Applicant-Entered    |
| 102  | 21214898  | Hamilton, Lisa           |                              |                          |                   |                        |                      |
| 103  | 21192597  | Hastings, Henry          | Stanford Health Care-Spons   | Anesthesiology           | Invited           | 7/1/2020               | ERAS RSVP Event      |
| 104  | 21192597  | Hastings, Henry          | Stanford Health Care-Spons   | Anesthesiology           | Invited           | 9/3/2020               | ERAS RSVP Event      |
| 105  | 21192597  | Hastings, Henry          | Stanford Health Care-Spons   | Anesthesiology           | Scheduled         | 9/6/2020               | ERAS RSVP Event      |
| 106  | 21192296  | Hastings, Patricia       | Stanford Health Care-Spons   | Anesthesiology           | Invited           | 7/1/2020               | ERAS RSVP Event      |
| 107  | 21192296  | Hastings, Patricia       | Stanford Health Care-Spons   | Anesthesiology           | Invited           | 9/3/2020               | ERAS RSVP Event      |
| 108  | 21192296  | Hastings, Patricia       | Stanford Health Care-Spons   | Anesthesiology           | Scheduled         | 9/6/2020               | ERAS RSVP Event      |
| 109  | 21017781  | Rose, Sally              | Stanford Health Care-Spons   | Anesthesiology           | Scheduled         | 7/1/2020               | ERAS RSVP Event      |
| 110  | 21017781  | Rose, Sally              | Stanford Health Care-Spons   | Anesthesiology           | Cancelled         | 9/6/2020               | ERAS RSVP Event      |
| 111  | 21189117  | Sherdil, Sehrish r I     |                              |                          |                   |                        |                      |
| 112  | 21122781  | Smith, Catherine         | Stanford Health Care-Spons   | Anesthesiology           | Invited           | 7/1/2020               | ERAS RSVP Event      |
| 113  | 21122781  | Smith, Catherine         | Stanford Health Care-Spons   | Anesthesiology           | Cancelled         | 9/6/2020               | ERAS RSVP Event      |
| 114  | 21089482  | Testing, Mohammed        | Albany Medical Center Prog   | Anesthesiology           | Invited           | 9/15/2020              | ERAS RSVP Event      |
| 115  | 21089482  | Testing, Mohammed        | Albany Medical Center Prog   | Anesthesiology           | Invited           | 10/10/2020             | ERAS RSVP Event      |
| 116  |           |                          |                              |                          |                   |                        |                      |
| 117  | Confident | ial - Do not disclose or | distribute applicant inform  | ation to persons outside | the residency/fel | llowship application p | rocess.              |
| 118  |           |                          |                              |                          |                   |                        |                      |
| 119  |           |                          |                              |                          |                   |                        |                      |
| 120  |           |                          |                              |                          |                   |                        |                      |

NEED HELP? Contact the Client Technical Support Monday-Friday 8 a.m.– 6 p.m. ET at 202-828-0413

Association of American Medical Colleges

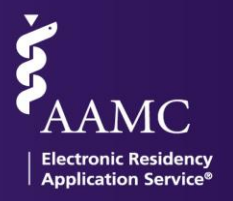

#### Sample PDF print file

| Lake Erie College of Osteopathic Medicin | Interview Status by Applicant |           |            |                   |  |  |
|------------------------------------------|-------------------------------|-----------|------------|-------------------|--|--|
| Stanford University Program              |                               |           |            |                   |  |  |
| Figliuoli Lubliner, Eleonora (21060899)  |                               |           |            |                   |  |  |
| Baylor College of Medicine Program       | Dermatology                   | Scheduled | 06/11/2020 | Applicant-Entered |  |  |
| Gordon, Barbara (21061128)               |                               |           |            |                   |  |  |
| AAMC Emergency Medicine (for testing)    | Emergency Medicine            | Invited   | 09/01/2020 | ERAS RSVP Event   |  |  |
| AAMC Emergency Medicine (for testing)    | Emergency Medicine            | Invited   | 09/03/2020 | ERAS RSVP Event   |  |  |
| AAMC Emergency Medicine (for testing)    | Emergency Medicine            | Invited   | 09/22/2020 | ERAS RSVP Event   |  |  |

Association of American Medical Colleges